## ขั้นตอนการ "พิมพ์บัตรประจำตัวสอบ"

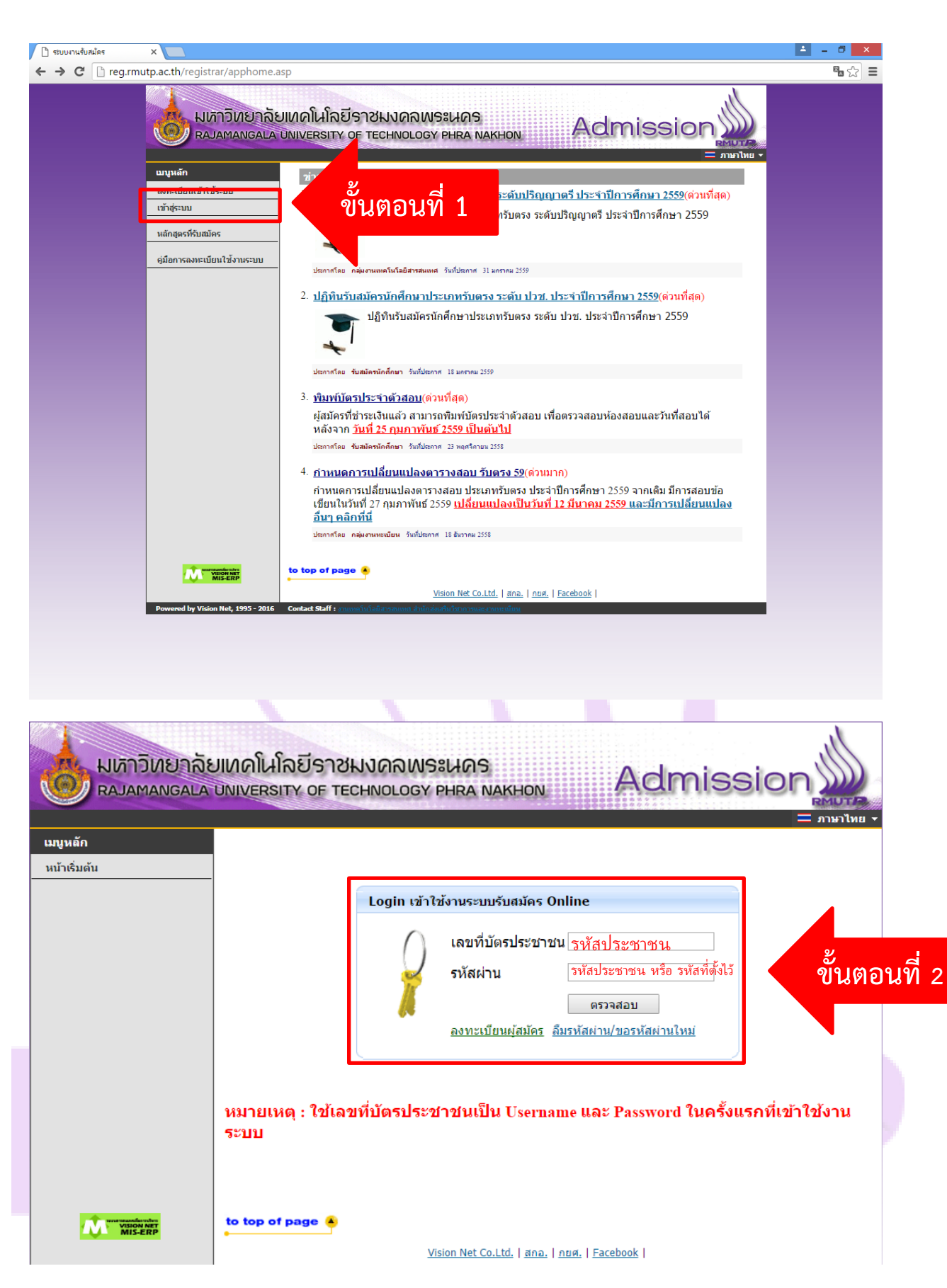

<u>คลิกที่นี่เพื่อเข้าสู่ระบบ</u>

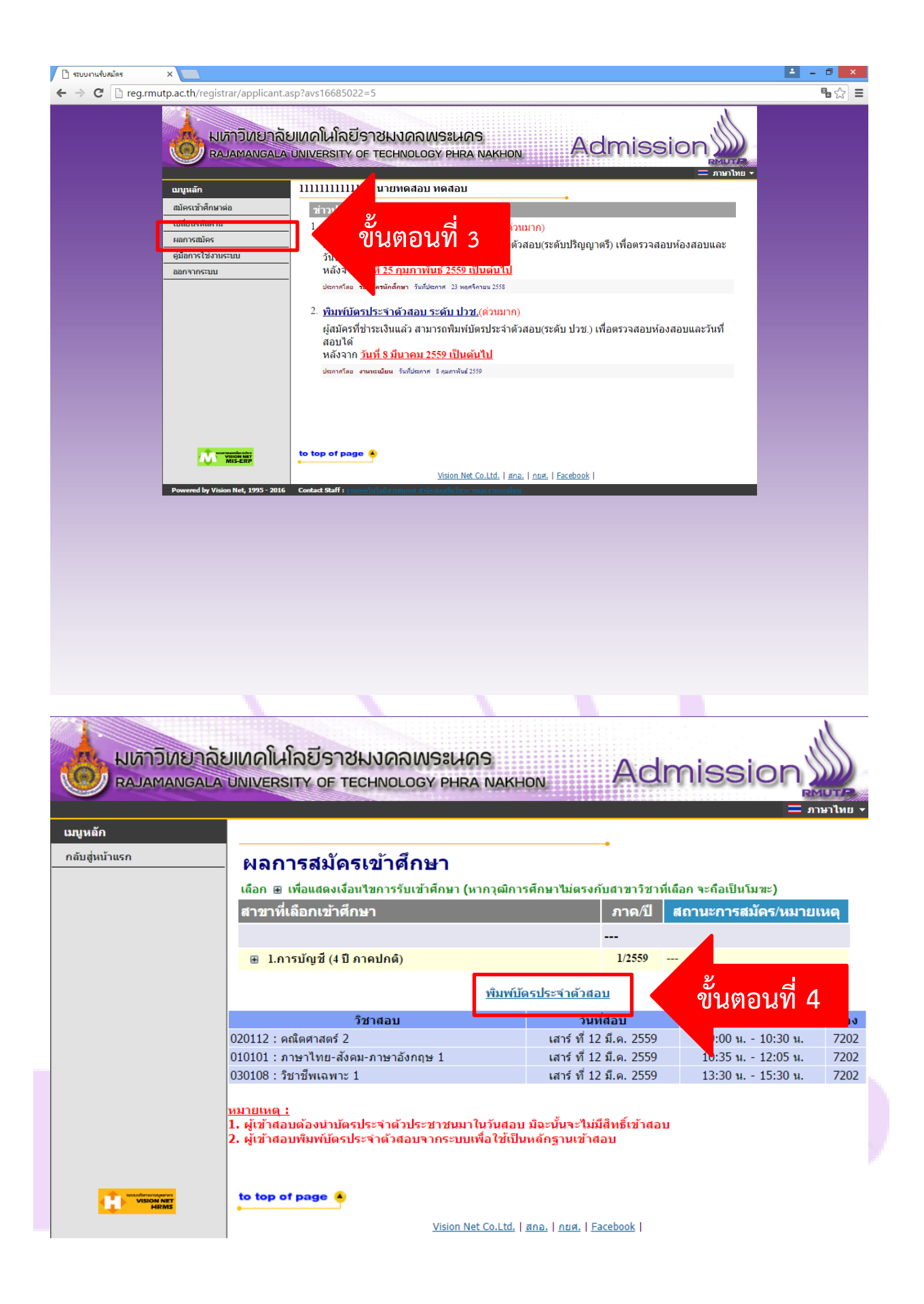

<u>คลิกที่นี่เพื่อเข้าสู่ระบบ</u>

|                                                                                                    | 1 นิ้ว                                                                                                    |
|----------------------------------------------------------------------------------------------------|----------------------------------------------------------------------------------------------------|
| สนย์: พณิชยการพระบุคร                                                                                                    |                                                                                                    |
| ประเภท : รับคระบริญญาตรี                                                                                                    |                                                                                                    |
| รพัสผู้สมัคร : เลขประจำคัวประชาชน                                                                                                    |                                                                                                    |
| ข้อผูสมัคร :                                                                                                    |                                                                                                    |
| คณะ: บริหารธุรกิจ                                                                                                    |                                                                                                    |
| ลาดบุลาขาวขา<br>1. 20200 - การนับสี (4 ปี การนไครี)                                                                                                    |                                                                                                    |
| วับที่สอบ เวลา ที่นั่ง วิชา                                                                                                    | MDatipu                                                                                                    |
|                                                                                                    |                                                                                                    |
| 12 มี.ศ. 59 09:00 - 10:30 คณิตศาสตร์ 2                                                                                                    | 7202                                                                                                    |
| 12 มี.ค. 59 09:00 - 10:30 คณิตศาสตร์ 2<br>12 มี.ค. 59 10:35 - 12:05 ภาษาไทย-สังคม-ภาษาอังกฤษ 1                                                                                                    | 7202 7202                                                                                                    |
| 12 มี.ศ. 59 09:00 - 10:30 คณิตศาสตร์ 2<br>12 มี.ศ. 59 10:35 - 12:05 ภาษาไทย-สังหมะภาษาอังกฤษ 1<br>12 มี.ศ. 59 13:30 - 15:30 ริจาชีพอพาะ 1<br>พมายเหตุ<br>คงชื่อ                                                                                                    | 7202<br>7202<br>7202<br>7202                                                                                                    |
| 12 มี.ค. 59 09:00 - 10:30 คณิตศาสตร์ 2<br>12 มี.ค. 59 10:35 - 12:05 ภาษาไทยะสังขมะภาษาอังกฤษ 1<br>12 มี.ค. 59 13:30 - 15:30 วิหาซิพเอทาะ 1<br>พมายเหตุ<br>ดงชื่อ                                                                                                    | 7202<br>7202<br>7202<br>7202                                                                                                    |
| 12 มี.ค. 59 09:00 - 10:30 คณิตาาสหร่ 2<br>12 มี.ค. 59 10:35 - 12:05 ภาษาไทย-สังขุม-กาษาอังกฤษ 1<br>12 มี.ค. 59 13:30 - 15:30 วิหาซิพเอทาะ 1<br>รณายเหตุ<br>ลงชื่อ                                                                                                    | 15.00.06.23.09.309.157<br>T2D2<br>T2D2                                                                                                    |
| 12 มี.ค. 59 09:00 - 10:30 คณิตาาสหร่ 2<br>12 มี.ค. 59 10:35 - 12:05 ภาษาโหย-สังนะภาษาอิหญษ 1<br>12 มี.ค. 59 13:30 - 15:30 วิชาชินเอาน 1<br>พมายเหตุ<br>ลงชื่อยู่หมักร ซึ่งรองของรุณไม่ได้แปล่านการทางปันปัจจำสมตร์ ๆ<br>เหมายเหตุ                                                                                                    | 15.50,56.23,09.201,157<br>(5.0,56.23,09.201,157<br>(1.5,10,56.23,09.201,157<br>(1.5,10,56.23,09.201,157<br>(1.5,10,56.23,09.201,157)                                                                                                    |
| 12 มี.ค. 59 09:00 - 10:30 คณิตาาสหร่ 2<br>12 มี.ค. 59 10:35 - 12:05 ภาษาโหษะสีขมะภาษาอังกฤษ 1<br>12 มี.ค. 59 13:30 - 15:30 ริษาริพเอพาะ 1<br>พมายเหตุ<br>องชื่อรัฐมีกร จังรองของอาณิตั้งไม่มีเล่าเการร่างสิ่งเรื่องร้องเต้า อ<br>เรื่องรัฐมีกร จังรองของอาณิตั้งไม่มีเล่าเการร่างสิ่งเรื่องร้องเต้า อ<br>เป็นเอาระประกาศนี้                                                                                                    | 17002<br>7202<br>7202<br>7202<br>150.<br>1510,4523,04,001,157<br>meansure the tacket 2010 1570,46.500,46.500,40                                                                                                    |
| 12 มี.ค. 59 09:00 - 10:30 คณิตาาสหร่ 2<br>12 มี.ค. 59 10:35 - 12:05 ภาษาในชะดังนะภาษาธังกฤษ 1<br>12 มี.ค. 59 13:30 - 15:30 ริงาริพมพาะ 1<br>พมายเหตุ<br>สงชื่อ                                                                                                    | 7202<br>7202<br>7202<br>7202<br>7202<br>***************                                                                                                    |
| 12 มี.ค. 59 09:00 - 10:30 คณิตาาสหร่ 2<br>12 มี.ค. 59 10:35 - 12:05 ภาษาไทย-ดังหม-กาษาอังกฤษ 1<br>12 มี.ค. 59 13:30 - 15:30 วิหาซิพอพาะ 1<br>พมายเหตุ<br>คงชื่อ                                                                                                    | 150.56.52.99.90.157<br>Transmore the tackine 2014 157.56.50.50.50.50.50.50.50.50.50.50.50.50.50.                                                                                                    |
| 12 มี.ค. 59 09:00 - 10:30 คณิตาาสหร่ 2<br>12 มี.ค. 59 10:35 - 12:05 ภาษาโหย-สังสะ-ภาษาซิเกญษ 1<br>12 มี.ค. 59 13:30 - 15:30 วิชาชิกแอทษ 1<br>พมายเหตุ<br>องชื่อยู่หมักร ประสงขณะอุณได้ส่วนผ่านงาประโยงร้อมต่า<br>องชื่อยู่หมักร ประสงขณะอุณได้ส่วนผ่านงาประโยงร้อมต่า<br>องชื่อยู่หมักร ประสงขณะอุณได้ส่วนผ่านงาประโยงร้อมตาม<br>เป็นสารประวัตร เสียงส่วนผ่าง เป็นสารประวัตร                                                                                                    | 15.10.06.23.09.00.157.00.505.00.509.0<br>15.10.06.23.09.00.157.00.505.00.509.0<br>15.10.06.23.09.00.157.00.505.00.509.0<br>15.10.06.23.09.00.157.00.505.00.509.0<br>15.10.06.23.09.00.157.00.505.00.509.0<br>15.10.06.23.09.00.157.00.505.00.509.0<br>15.10.06.23.09.00.157.00.505.00.509.0<br>15.10.06.23.09.00.157.00.505.00.509.0<br>15.10.06.23.09.00.157.00.505.00.509.0<br>15.10.06.23.09.00.157.00.505.00.509.0<br>15.10.06.23.09.00.157.00.505.00.509.0<br>15.10.06.23.09.00.157.00.505.00.509.0<br>15.10.06.23.09.00.157.00.505.00.509.0<br>15.10.06.23.09.00.157.00.505.00.509.0<br>15.10.06.23.09.00.157.00.509.00.509.0<br>15.10.06.23.09.00.157.00.509.00.509.0<br>15.10.06.23.09.00.157.00.509.00.509.0<br>15.10.06.23.09.00.157.00.509.00.509.0<br>15.10.06.23.09.00.157.00.509.00.509.0<br>15.10.06.23.09.00.157.00.509.00.509.0<br>15.10.06.23.09.00.157.00.509.00.509.0<br>15.10.06.23.09.00.157.00.509.00.509.000.0000000000000000000                                                                                                    |
| 12 มี.ค. 59 09:00 - 10:30 คณิตาาสหร่ 2<br>12 มี.ค. 59 10:35 - 12:05 ภาษาโทย-สังยะ-ภาษาอังกฤษ 1<br>12 มี.ค. 59 13:30 - 15:30 วิหาซินอทาย 1<br>พมายเหตุ<br>องชื่อ                                                                                                    | 15.0.0.0.0.0.0.0.0.0.0.0.0.0.0.0.0.0.0.0                                                                                                    |
| 12 มี.ค. 59 09:00 - 10:30 คณิตาาสหรั 2<br>12 มี.ค. 59 10:35 - 12:05 ภาษาโหย-สังขะ-ภาษาอิสญษ 1<br>12 มี.ค. 59 13:30 - 15:30 วิชาวิทเอทาะ 1<br>พมายเหตุ<br>สะชื่อ                                                                                                    | 1500-00<br>7202<br>7202<br>7202<br>150-<br>1510-152/150-00<br>1510-152/150-00<br>1510-152/150-00<br>1510-152/150-00<br>1510-152/150-00<br>1510-00<br>1510-00<br>10 |
| 12 มี.ค. 59 09:00 - 10:30 คณิตาาสร 2<br>12 มี.ค. 59 10:35 - 12:05 ภาษาในชะดังนะภาษาธังกฤษ 1<br>12 มี.ค. 59 13:30 - 15:30 ริงาริพมะพาะ 1<br>พมายเหตุ<br>สะชื่อ                                                                                                    | 150.46.23,09.20,157<br>T202<br>T202<br>T202<br>T202<br>T202<br>T50.46.23,09.20,157<br>Terrary<br>Toronary United Status 157,06.505,06.509,<br>Terrary<br>Terrary<br>Terra     |
| 12 มี.ค. 59 09:00 - 10:30 คณิตาาสหรั 2<br>12 มี.ค. 59 10:35 - 12:05 ภาษาในชะดิสมะภาษาชังกฤษ 1<br>12 มี.ค. 59 13:30 - 15:30 วิหาสินเอาช 1<br>พมายเหตุ<br>องชื่อยุ่มมีกร จะสองสมรุณได้สมมัยงารทางเป็นสินต่อมาราง<br>มู่มีมีกร จะสองสมรุณได้สมมัยงารทางเป็นสินต่อมาราง<br>หมายเหตุ<br>องชื่อยุ่มมีกร จะสองสมรุณได้สมมัยงารทางเป็นสินต่อมาราง<br>หมายเหตุ<br>ครั้งสุนตารที่การทางเป็น<br>ครั้งสุนตารที่การทางเป็น<br>ครั้งสุนตารที่การทางเป็น<br>ครั้งสุนตารที่การทางเป็น<br>ครั้งสุนตารที่การที่จะ<br>ครั้งสุนตารที่การที่จะ<br>ครั้งสุนตารที่จะ<br>ครั้งสุนตารที่งารที่จะ<br>ครั้งสุนตารที่จะ<br>ครั้งสุนตารที่งารที่งารที่งารที่จะ<br>ครั้งสุนตารที่จะ<br>ครั้งสุนตารที่งารที่จะ<br>ครั้งสุนตารที่งารที่งารที่จะ<br>ครั้งสุนตารที่งารที่งารที่งารที่งารที่งารที่งารที่งารที่งารที่งารที่งารที่งารที่งารที่งารที่งารที่งารที่งารที่งารที่งารที่งารที่งารที่งารที่งารที่งารที่งารที่งารที่งารที่งารที่งารที่งารที่งารที่งารที่งารที่งารที่งารที่งารที่งารที่งารที | 150.56.53.98,901.157<br>Transarg: Ub.16,46.23,04.157,153.500,405.509,<br>Transarg: Ub.16,46.23,04.157,153.500,405.509,<br>Transarg: Ub.16,46.23,04.157,153,150,405,405,409,100,100,100,100,100,100,100,100,100,1                                                                                                    |
| 12 IJ.n. 59 09:00 - 10:30 műlentner 2<br>12 IJ.n. 59 10:35 - 12:05 mmilter-Asus-menőinge 1<br>12 IJ.n. 59 10:35 - 12:05 mmilter-Asus-menőinge 1<br>13 IJ.n. 59 10:35 - 12:05 mmilter-Asus-menőinge 1<br>13 IJ.n. 59 10:35 - 12:05 mmilter-Asus-menőinge 1<br>13 IJ.n. 59 10:35 - 12:05 mmilter-Asus-menőinge 1<br>13 IJ.n. 59 10:35 - 12:05 mmilter-Asus-menőinge 1<br>13 IJ.n. 59 10:35                                                                                  | 15.00.000<br>7202<br>7202<br>7202<br>7202<br>15.00.000,090,091,07<br>00000000000000000000000000000000000                                                                                                    |

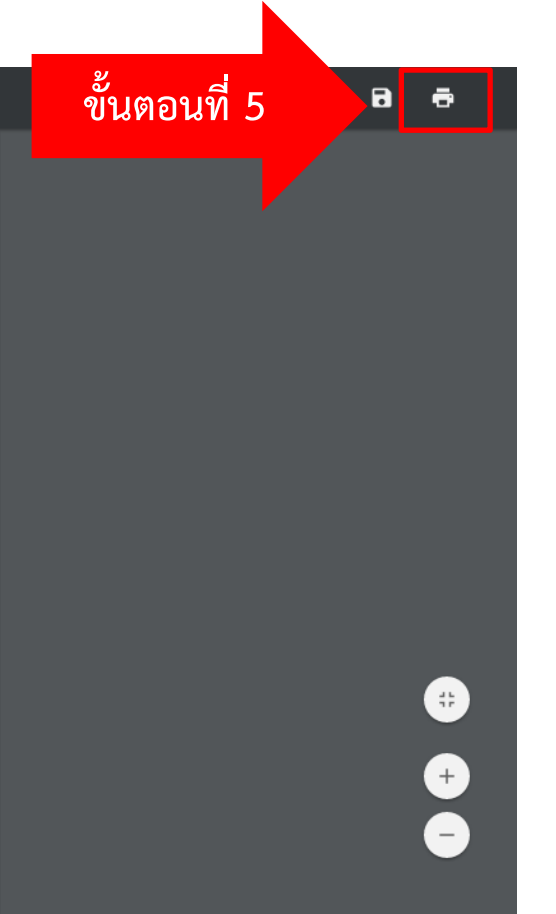

## <u>คลิกที่นี่เพื่อเข้าสู่ระบบ</u>

<u>หากมีปัญหาในการพิมพ์บัตรประจำตัวสอบ</u> สามารถติดต่อได้ที่ เบอร์โทรศัพท์ 02-665-3777 ต่อ 6636 Inbox Facebook : www.facebook.com/OREGRMUTP สำนักส่งเสริมวิชาการและงานทะเบียน มหาวิทยาลัยเทคโนโลยีราชมงคลพระนคร

## RMUTA